## Gem en email på en stillings, kandidats eller kontaktpersons Dokument-faneblad

Alle emails kommer ind i Mailbox – ind. Derfra skal de gemmes på den rette stilling, kandidat eller kontaktperson, så de kommer til at ligge på den sag, de vedrører, så man altid kan finde frem til dem igen.

Når du i Mailbox – ind åbner en email vedr. en stilling/kandidat/kontaktperson, skal emailen gemmes på stillingen/kandidaten/kontaktpersonen. Når du gør det, så bliver emailen gemt under Dokumenterfanebladet på samme måde som andre dokumenter.

Hvis afsenderen af en mail allerede er registreret med den pågældende mail i systemet, som oftest vil være tilfældet for kandidater, foreslår systemet, når du åbner emailen, selv en kandidat på baggrund af afsendermailen. Det kan enten være på **Ansøger** eller **Ansøgning**. For at vedhæftede dokumenter kommer til at ligge korrekt, skal **Ansøgning** vælges (se den grønne firkant i Figur 1). Hvis du ønsker at gemme emailen på en anden kandidat end de(n) foreslåede, kan du søge efter navnet mv. i søgeboksen under **Foreslået sag** (se den røde firkant i Figur 1). Hvis du ønsker at gemme en email på en stilling eller en kontaktperson – og stillingen eller kontaktpersonen ikke allerede er foreslået, så kan du ligeledes søge på stillingens eller kontaktpersonens navn i søgeboksen under Foreslået sag.

Når du har valgt den rette sag, klikkes på Gem i peoplexs-knappen.

| Svar     Svar alle     Videresend       Mail     Dato : 28/11/2013 08:59:00<br>af : Cilie Veje Rasmussen CIVR@asb.dk<br>Til : thr@jobsys.au.dk thr@jobsys.au.dk<br>CC :       Emne : Nyt CV og anden information | Foreslået sag         Søg efter navn         Ansøger       : Åsa Larsson (ingen ansøgning)         Ør Ansøgning : Åsa Larsson, arts lektor,         Gem i peoplexs |
|----------------------------------------------------------------------------------------------------|----------------------------------------------------------------------------------------------------|
| Hej<br>Jeg har fået medsendt et forkert CV til min<br>ansøgning.<br>Herudover har jeg fundet yderligere information, jeg                                                                                         | Cink to Case  Cem som:  Ny lead  Ny kontaktperson  Ny kandidat  Ny konsulent  Ny ansøgning Fornavn  Efternavn                                                      |
| gerne vil nave med i betragtning.<br>Jeg håber det kan lade sig gøre, når nu<br>ansøgningsfristen endnu ikke er overskredet.<br>På forhånd tak                                                                   | Adresse<br>Postnummer<br>By<br>E-mail CIVR@asb.dk<br>Gem                                                                                                    |
| Med venlig hilsen<br>Åsa Larsson                                                                                                    |                                                                                                    |
| Motivation 17.pdf     Motivation 17.pdf       CV Test 2.pdf     CV Test 2.pdf                                                                                                    |                                                                                                    |

Figur 1 – Valg af sag, som email gemmes på.

Når en mail først er blevet tilføjet en sag, kan den pt. ikke flyttes til en anden.

## Vedhæftede dokumenter

Når der er klikket på **Gem i peoplexs**, fremkommer et nyt lignende billede, hvor der er mulighed for at gemme eventuelle vedhæftede dokumenter i de rette kategorier. Vælg for hvert dokument kategorien i drop-down-listen (Figur 2) og klik på **Gem**.

Hvis der allerede på kandidaten er et dokument i den valgte kategori, vises den nyeste version automatisk i fx linket i kvitteringsmailen (men den gamle version af dokumentet findes stadig i systemet).

| Svar Svar alle Videre        | send            | No entry   | ost               |          |        |
|------------------------------|-----------------|------------|-------------------|----------|--------|
| 1ail                         | 97              |            |                   |          |        |
| Dato : 28/11/2013 08:59:0    | 0               | Yderligere | oplysninger       |          |        |
| af : Cilie Veje Rasmusse     | n CIVR@asb.dk   | Kategori   | Mail              | <b>•</b> |        |
| Til : thr@jobsys.au.dk th    | @jobsys.au.dk   | Dato       | 28/11/2013        |          |        |
| CC :                         |                 |            |                   |          |        |
| mne : Nyt CV og anden inf    | ormation        | Ansøgning  | <b>▼</b>          |          |        |
|                              |                 | Dokument   | t <del></del>     |          |        |
| Hej                          |                 | Nyt CV og  | anden information |          |        |
|                              | L               |            |                   |          |        |
| Jeg nar faet medsendt et for | Kert CV til min |            |                   |          |        |
| ansøgning.                   |                 |            |                   |          |        |
| Herudover har jeg f.         | _ peg           |            |                   |          |        |
| gerne vil have med i Mail    | lum Vitao       |            |                   |          |        |
| Anbefa                       | ling1           | =          |                   |          |        |
| Jeg håber det kan la Anbefa  | ling2           |            |                   |          |        |
| ansøgningsfristen og Anbefa  | ling3           |            |                   |          |        |
| Ansøgr                       | ning            |            |                   |          |        |
| Eksam                        | ensbevis        |            |                   |          |        |
| Pa fornand tak Publika       | itionsliste     |            |                   |          | Gem    |
| Medfor                       | fattererklæring |            |                   |          | (Arkiv |
| Med venlig hilsen Publika    | ation0          |            |                   |          |        |
| Åsa Larsson Publika          | ation1          |            |                   |          | Slet   |
| Publika                      | ation2          |            |                   |          |        |
| Publika                      | ation3          | <b>T</b>   |                   |          |        |
| Publika                      | ation4          | erm        |                   |          |        |
| Publika                      | ition5          |            |                   |          |        |
| Attachments Publika          | ation6          |            |                   |          |        |
| Motivation17.pd Publika      | stion?          |            |                   |          |        |
| Publika                      |                 |            |                   |          |        |
| CV Test 2.pdf                | -               |            |                   |          |        |

Figur 2 – Valg af dokumenttype for vedhæftede filer

**Specielt for CV-et:** CV-et gemmes som den eneste dokumenttype IKKE på Dokument-fanebladet. CV-et gemmes på Kandidat-fanebladet (se Figur 3).

| Når du i drop-down-listen vælger Curriculum Vitae, skal du være opmærksom på, at |
|----------------------------------------------------------------------------------|
| det eksisterende CV overskrives.                                                 |

| CV'er      |                           |
|------------|---------------------------|
|            | Åbn CV                    |
| Upload CV: | Browse_ No file selected. |

Figur 3 – Boksen CV'er på Kandidat-fanebladet, hvor man kan udskifte det aktuelle CV med et nyt.

Mailen og de vedhæftede filer (pånær CV-et) ligger nu under fanebladet Dokumenter på kandidaten (se Figur 4). CV'et kan altid ses på kandidaten over faneblads-linien (se Figur 5).

| Oversigt Kandida                         | at Pr                 | ofil Ansøgninger Selvbetjening      | Opgaver Dokumenter Status                |                  |                 |                 |  |  |  |  |
|------------------------------------------|-----------------------|-------------------------------------|------------------------------------------|------------------|-----------------|-----------------|--|--|--|--|
| Vis indhold Uplo                         | ad dok                | ument Tilføj note Tilføj aftale (   | Tilføj flag Ny e-mail                    |                  |                 | Arkiv Papirkurv |  |  |  |  |
| E-mails og dokumen                       | E-mails og dokumenter |                                     |                                          |                  |                 |                 |  |  |  |  |
|                                          |                       |                                     |                                          |                  | Γ               | Søg             |  |  |  |  |
| Туре                                     | Doku                  | - Til/Ansøgning                     | Angående                                 | Forfalder        | Status Forfatte | r Dato          |  |  |  |  |
|                                          | ment                  |                                     | -                                        |                  |                 |                 |  |  |  |  |
| Mail                                     | $\sim$                | "thr@jobsys.au.dk" thr@jobsys.au.dk | Nyt CV og anden information              | ikke tilgængelig | Inbox thr3      | 28/11/2013      |  |  |  |  |
| Mail                                     | $\sim$                | "thr@jobsys.au.dk" thr@jobsys.au.dk | Nyt CV og anden information              | ikke tilgængelig | Inbox thr3      | 28/11/2013      |  |  |  |  |
| Mail                                     | $\sim$                | "thr@jobsys.au.dk" thr@jobsys.au.dk | Nyt CV og anden information              | ikke tilgængelig | Inbox thr3      | 28/11/2013      |  |  |  |  |
| Evt. andet materiale                     | 1                     | arts lektor                         | Nyt CV og anden information              | ikke tilgængelig | thr3            | 28/11/2013      |  |  |  |  |
| Mail                                     | ~                     | civr@asb.dk                         | Kvittering for ansøgning - 🗇 ARTS Lektor | ikke tilgængelig | Sent thriha     | 26/11/2013      |  |  |  |  |
| Ansøgning                                | 1                     | arts lektor                         | Description.pdf                          | ikke tilgængelig | thriha          | 26/11/2013      |  |  |  |  |
| Eksamensbevis                            | 1                     | arts lektor                         | Exam proof.pdf                           | ikke tilgængelig | thriha          | 26/11/2013      |  |  |  |  |
| Publikationsliste                        | 1                     | arts lektor                         | Other information to consider.pdf        | ikke tilgængelig | thriha          | 26/11/2013      |  |  |  |  |
| Anbefaling1                              | 1                     | arts lektor                         | Ref1 recommendation.pdf                  | ikke tilgængelig | thriha          | 26/11/2013      |  |  |  |  |
| Mail                                     |                       | "thr@jobsys.au.dk" thr@jobsys.au.dk | Nyt CV - Åsa Larsson                     | ikke tilgængelig | Inbox thr3      | 26/11/2013      |  |  |  |  |
| Vis Tilknyttede dokumenter og e-mail 🗸 🚺 |                       |                                     |                                          |                  |                 |                 |  |  |  |  |

Figur 4 – Kandidatens dokument-faneblad, hvor mail og alle vedhæftede filer (pånær CV) gemmes.

| Kandidat     : Lucky Luke       Adresse     : test       By     : test test       Telefon (privat) :     :       Telefon (mobil) :     : |          | Ejer<br>Status<br>Workflow | : THR1 Admin LD<br>:<br>: VIP alm. ansøgning<br>60 Afventer afgørelse<br>HR |               | Gå      | ti bane til ledin s illing<br>Næste >> |        |  |
|----------------------------------------------------------------------------------------------------|----------|----------------------------|-----------------------------------------------------------------------------|---------------|---------|----------------------------------------|--------|--|
| E-mail : Idh@science.au.dk                                                                                                    |          |                            | Seneste kontakt : 14/02/2014                                                |               |         |                                        |        |  |
| Oversigt                                                                                                    | Kandidat | Profil                     | Ansøgninger                                                                 | Selvbetjening | Opgaver | Dokumenter                             | Status |  |

Figur 5 – CV-et kan altid findes på kandidaten over fanebladslinien.